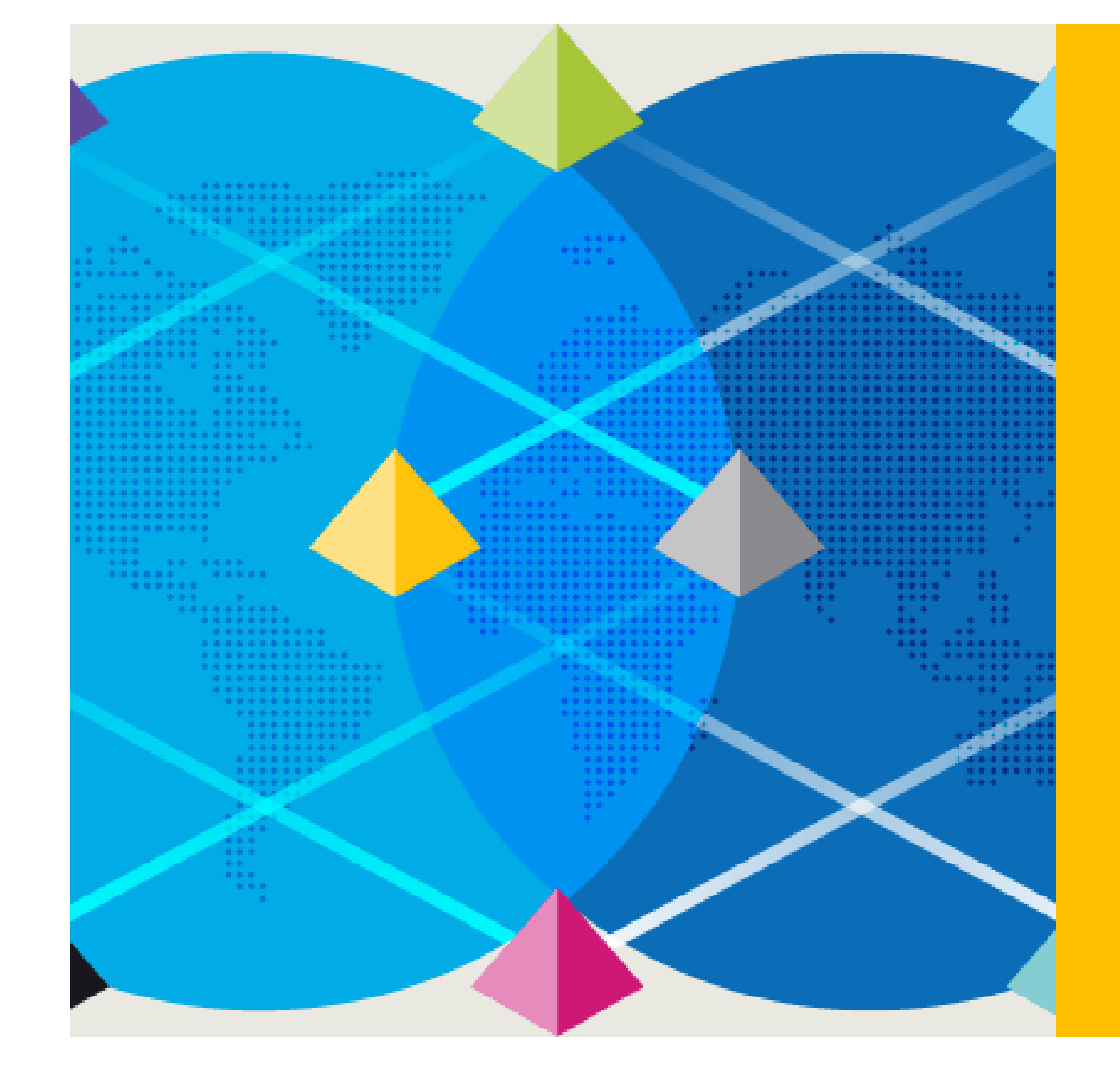

# Login In Agent

Dec 2022

**Blue Prism Korea** 

## **blue**prism\*

# How it works

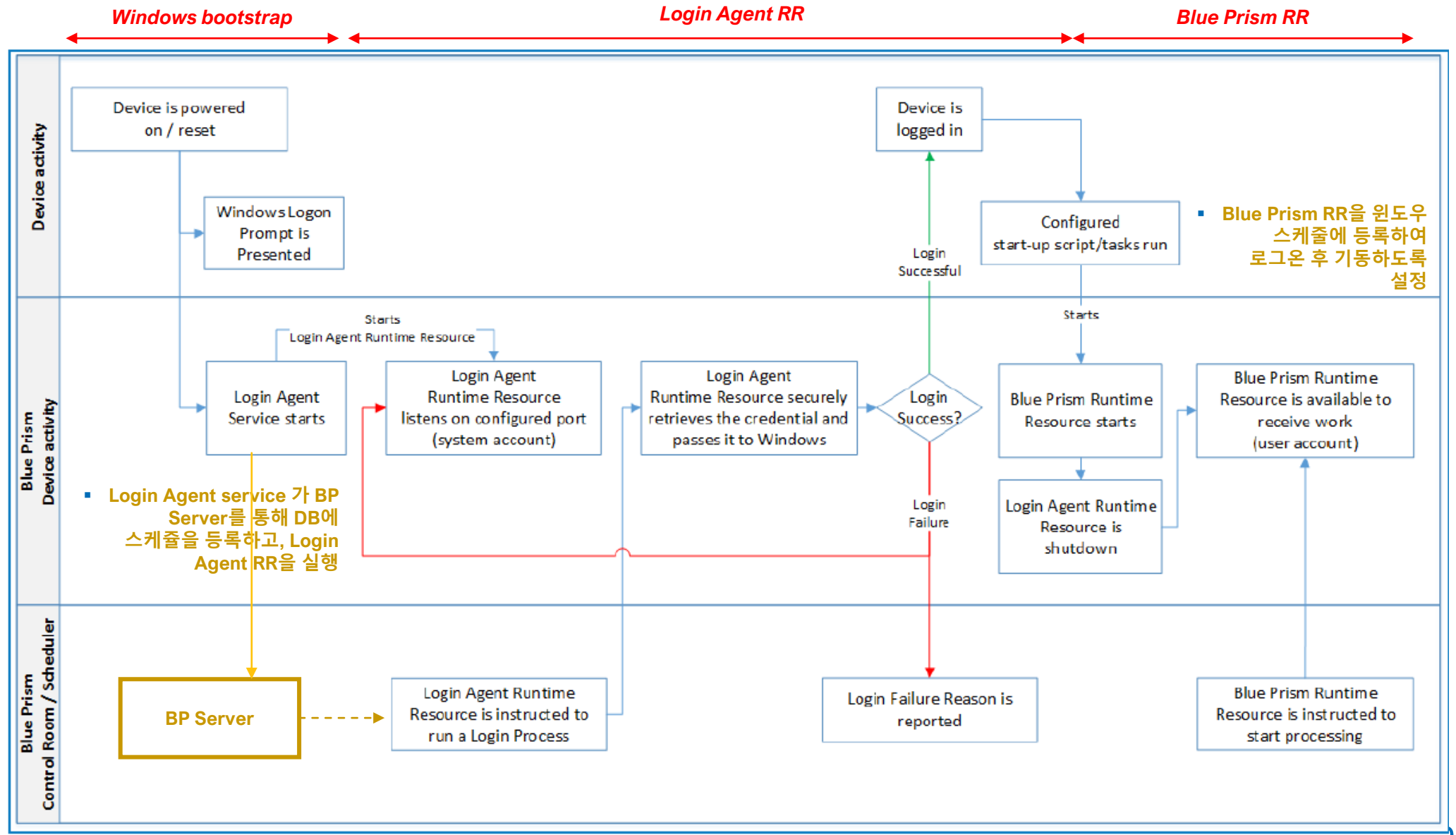

# **Booting Sequence**

|               | Application                  | Invoker             | Description                                                          |  |  |
|---------------|------------------------------|---------------------|----------------------------------------------------------------------|--|--|
| 1             | Blue Prism Server Service    | Windows Service     | Blue Prism Server 설정 시 윈도우 서비스에서 자동으로 등록                             |  |  |
| 2             | Login Agent Service          | Windows Service     | Login Agent 설치 후 윈도우 서비스에서 자동으로 등록                                   |  |  |
| 3             | Login Agent Runtime Resource | Login Agent Service | Login Agent Service 에 의해 기동하고 Blue Prism Runtime Resource가 기동하면서 종료함 |  |  |
| Windows logon |                              |                     |                                                                      |  |  |
| 4             | Blue Prism Runtime Resource  | Windows Scheduler   | 윈도우 스케줄러에 command 명령어 또는 배치파일을 등록                                    |  |  |

# 1. Installation (1/3)

1) 사전에 Blue Prism Enterprise 가 설치되어야 함.

2) Login Agent 설치 : <Blue Prism installation path>/installers -> "C:\Program Files\Blue Prism Limited\Blue Prism Automate\Installers"

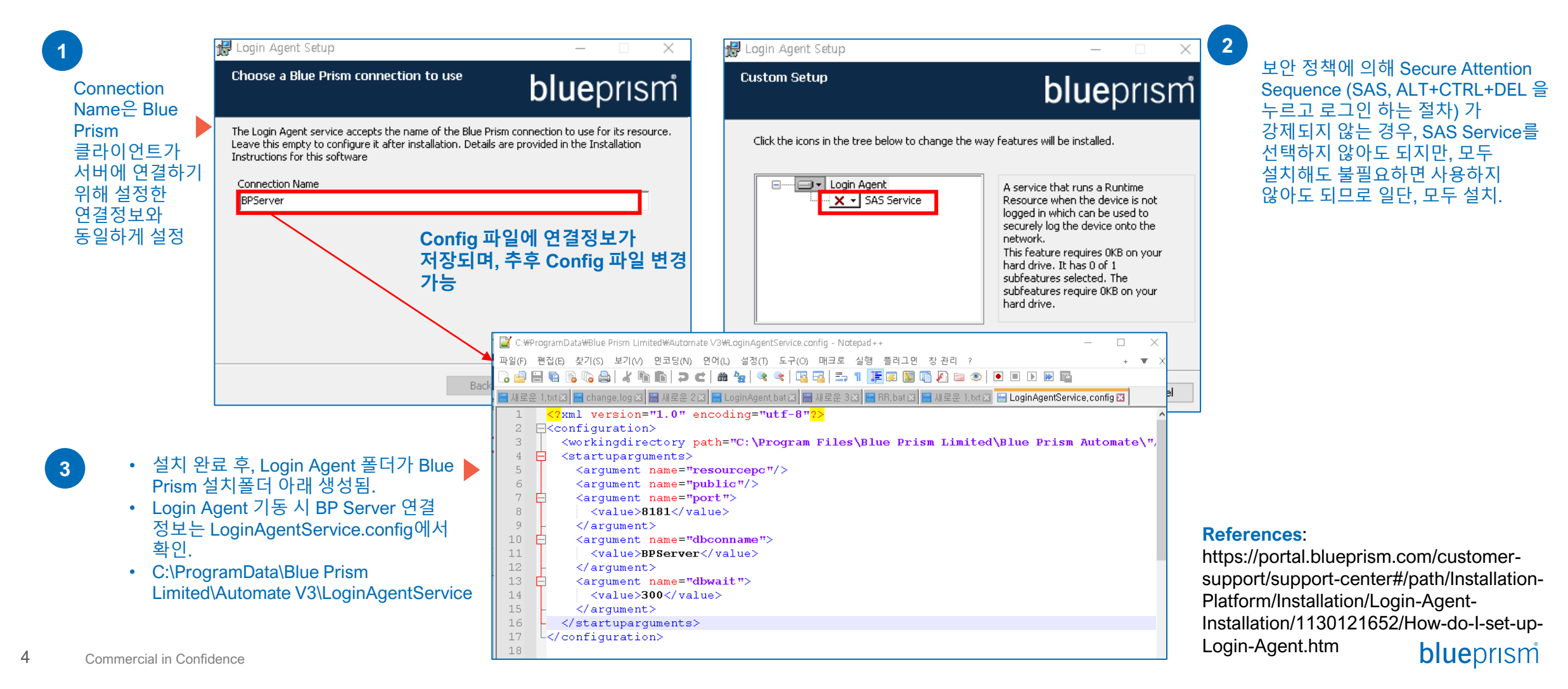

# 1. Installation (2/3)

3) 설치 후 Login Agent 폴더 생성 여부 확인 (C:\ProgramData\Blue Prism Limited\Automate V3\LoginAgentService)

| • | □ 이름                              | 수정한 날짜             |
|---|-----------------------------------|--------------------|
|   | 🗟 BluePrismCredentialProvider.dll | 2022-06-01 오후 5:32 |
|   | 🗊 Login Agent Release             | 2022-06-01 오후 5:23 |
|   | LoginAgentService                 | 2022-06-01 오후 5:32 |
|   | 鹶 Register                        | 2021-11-16 오후 4:14 |
|   | 鹶 Unregister                      | 2021-11-16 오후 4:14 |
|   | 🚳 Utilities.dll                   | 2021-11-16 오후 4:21 |
|   |                                   |                    |
| l |                                   |                    |
|   |                                   |                    |

## 4) Login Agent 로그 파일 설정 (레지스트리편집기: regedit)

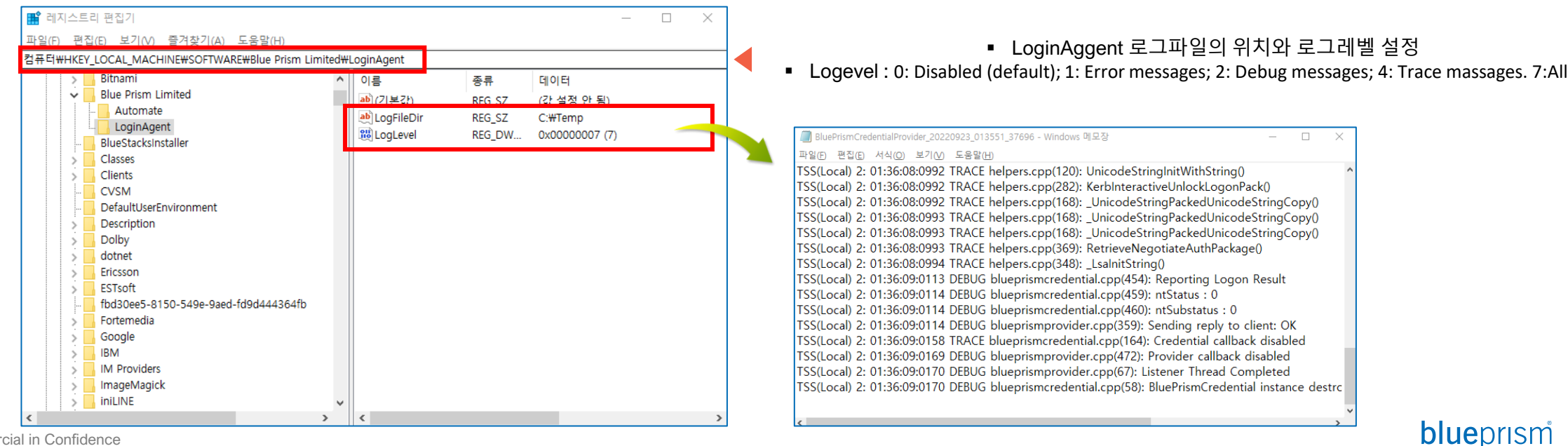

5

# 1. Installation (3/3)

Login Agent Service 활성화 5)

6

Commercial in Confidence

- Blue Prism Log Service 와 Blue Prism Login Agent 가 윈도우 서비스에 정상적으로 등록되어 있음을 확인 н.
- Blue Prism Log Service와 Blue Prism login Agent를 "자동"으로 설정하고, "시작". н.

| 🧠 서비스                                                                                                    |                               |                                                                 |                                   |                                          |                                             |                                         |                                     |                             | 1           |
|----------------------------------------------------------------------------------------------------|-------------------------------|-----------------------------------------------------------------|-----------------------------------|------------------------------------------|---------------------------------------------|-----------------------------------------|-------------------------------------|-----------------------------|-------------|
| 파일(F) 동작(A)                                                                                                    | 보기(V) 도움말(H)                  |                                                                 |                                   |                                          |                                             |                                         |                                     |                             |             |
| ♦ ♦                                                                                                    | 🕽 📑 🛛 📷 🕨 🔲 II ID             |                                                                 |                                   |                                          |                                             |                                         |                                     |                             |             |
| 🔍 서비스(로컬)                                                                                                    | · 서비스(로컬)                     |                                                                 |                                   |                                          |                                             |                                         |                                     |                             |             |
|                                                                                                    | Blue Prism - Log Service      | 이름                                                              | ^                                 | 설명                                       | 상태                                          | 시작 유형                                   | 다음 사용자로 로                           |                             |             |
|                                                                                                    | <b>y</b>                      | 🖏 Block Level Backup Engine Ser                                 | vice                              | WBE                                      |                                             | 수동                                      | Local System                        |                             |             |
|                                                                                                    | 서비스 <u>시작</u>                 | Blue Prism - Audit Service Listener                             |                                   |                                          | 심핸 중                                        | 자동(지연된 시작)                              | Local System                        |                             | Login Agent |
|                                                                                                    |                               | 🕰 Blue Prism - Log Service                                      |                                   |                                          |                                             | 자동(지연된 시작) Local System                 |                                     |                             | SAS 서비스기    |
|                                                                                                    | 설명:                           | 🖏 Blue Prism Login Agent                                        |                                   | Age                                      |                                             | 자동(지연된 시작)                              | 약) .₩HongJoo Choi<br>.₩HongJoo Choi | 시작(S)                       | 로그인 계정고     |
|                                                                                                    | Blue Prism - Log Service      | Server Server                                                   |                                   | The                                      | 실행 중                                        | 자동                                      |                                     | 중시(0)                       | 귀하은 간도를     |
|                                                                                                    |                               | 🍓 Blue Prism Server:.NET Remoti                                 | n Insecure                        |                                          |                                             | 수동                                      | .₩HongJoo Choi                      | 일시 중시(U)<br>게스(Lu)          | 도자 친지 아니    |
|                                                                                                    |                               | 🍓 Blue Prism Server:.NET Remoti                                 | ng Secure                         |                                          |                                             | 수동                                      | Local System                        | 계속(IVI)                     | 승역 약시 않는    |
|                                                                                                    |                               | 🍓 Blue Prism Server:BPServer 2                                  |                                   |                                          |                                             | 수동                                      | Local System                        | 니지 지역(E)                    | >로그온에서      |
|                                                                                                    |                               | 🍓 Blue Prism Server:BPServer_2                                  |                                   |                                          |                                             | 사용 안 함                                  | Local System                        | 모든 작업(K) >                  | 계정 대신 계기    |
|                                                                                                    |                               | _gRPC                                                           |                                   |                                          | 수동<br>수동                                    | Local System<br>Local System            | 새로 고침(F)                            | 시도해 볼 것.                    |             |
|                                                                                                    | Blue Prism Server:BPServer_TE |                                                                 |                                   |                                          |                                             |                                         |                                     |                             |             |
|                                                                                                    |                               | Blue Prism Server:Connection_                                   | 1                                 |                                          |                                             | 사용 안 함                                  | Local System                        | 속성(R)                       |             |
|                                                                                                    |                               | Blue Prism Server:SOAP with N                                   | lessage Encryption & WIndows Auth |                                          |                                             | 수동                                      | Local System                        | 도움말(H)                      |             |
|                                                                                                    |                               | Blue Prism Server:SOAP with T                                   | ransport Encryption               |                                          |                                             | 수동                                      | .₩HongJoo Choi                      |                             |             |
|                                                                                                    | Available Resource            | es                                                              | ansport Encryption & Windows Auth |                                          |                                             | 수동                                      | .₩Honaloo Choi                      |                             | ]           |
| Name State<br>WIN10CLIENT Connected<br>WIN7CLIENT Connected<br>WIN81CLIENT Offline<br>WIN-DG3LMS9017D Connected<br>WIN-DG3LMS9017D:8182 Connected |                               | 6) Login Agent<br>Login Agent를<br>Client -> Cont<br>Resource가 기 | Runt<br>물 설치<br>rol F<br> 동돈      | time Resc<br>이한 클라이<br>Room에서<br>! 모습이 그 | ource 정상 기<br>이언트 시스템<br>해당 클라이<br>1림과 같이 표 | 동 여부 확인<br>을 재부팅하<br>언트 시스템의<br>E시가 되는지 | 고, 다른 시스템어<br>I Login Agent F<br>확인 | ∥ 있는 Interactive<br>Runtime |             |

in Agent Server 와 서비스가 윈도우 인 계정과 동일한 을 갖도록 설정. 하지 않는 경우, 속성-그온에서 로컬시스템 대신 계정을 지정하여 해 볼 것.

# 2. Windows Setting

#### 1) 로컬 보안 정책 설정 (secpol.msc)

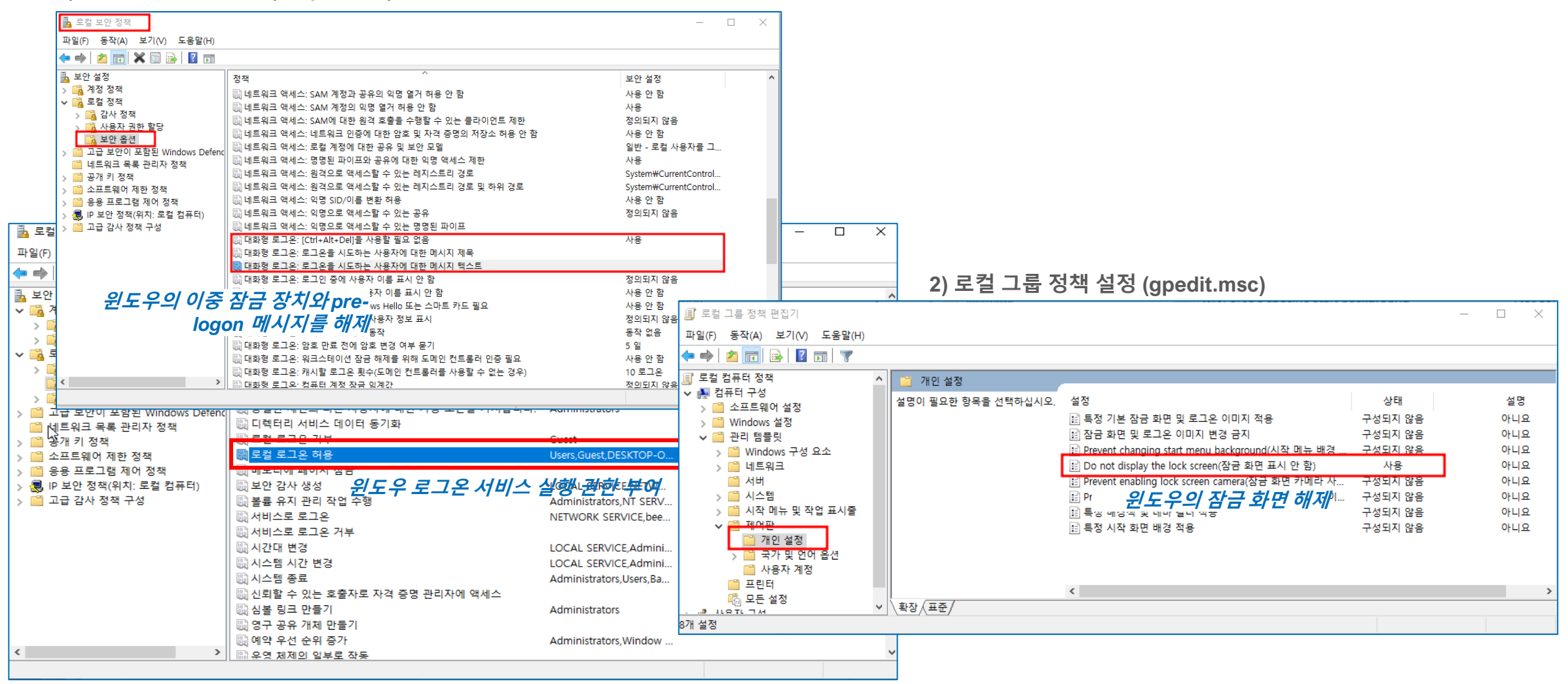

7

# 3. Blue Prism Setting – Credentials, Environment Variables

2) Credential Name을 Windows Login: <hostname>으로 하는 id, password 설정

#### Blue Prism - Robotic Process Automation Software - v7.0.1 My Profile Home Studio Control Analytics Releases **Digital Exchange** System Security - Credentials Management History Credentials External Credential Description Expiry date Status Туре SOAP Web Services → <u>New</u> Windows Login: .. Valid General Web API Services Edit Connection Settings Delete Exception Types Credential Details ? $\times$ Environment Variables Find Reference Windows Login: LAPTOP-6CKQDJEB Name: Management 🖵 Resources Description Pools Windows Login: hostname Management 📲 Data Gateways Type: General Settings Configuration Application Credentials Access Rights Workflow 3 Work Queues Use this credential type for non-Web API authentication. This should be the username and password used to log in. Environment Locks Security - Users Username ires User Roles beeno71@naver.com 2022-05-24 Credentials Enter a password Encryption Scheme Marked as invalid ..... 🗄 🔲 🚺 Audit Process Logs Retype the password to verify 윈도우 로그온 시 사용하는 Object Logs ..... Audit Logs Statistics ID, password Additional Properties Alerts Design Control Name Value 1) Credential Name 을 위해 환경변수 설정 : 🖮 🖑 System Settings "Windows Login: xxx" License Archiving Scheduler Calendar Objects - Environment Variables - Fonts Reporting Management Work Queue Snapshots History $\Theta$ Name Type Description Value ign Out Previous: 2022-05-24 오후 2:01, Current: 2022-05-24 오후 2:38, User: 'adn External <u>⊛ </u> Login Format String Text formate string for a login credentials Windows Login: {0} SOAP Web Services $\Theta$ Web API Services Connection Settings "{0}"는hostname이들어갈placeholder로 Exception Type 런타임시Login process에의해대체됨 Environment Variables Skills

8

## 4. Runtime Resource 자동 기동 (1/2)

윈도우 화면 잠김을 풀기위해서 UnLock 프로세스를 수행하며, 이를 위해 RR이 기동되어 있어야 함.

이를 위해, Interactive Client 에서 RR 기동 옵션을 해제하고, RR이 독립적으로 기동될 수 있도록 설정함. 1) Blue Prism Interactive Client → System → System → Settings → Local Device Settings 에서 Interactive Client 기동시 Runtime Resource 도 함께 기동하는 옵션을 비활성화

| Blue Prism - Robotic Process Automation Software - v7.1.0 ? - D × |                                             |                                                                                                    |            |                                                  |                |                  |        |            |  |  |  |
|-------------------------------------------------------------------|---------------------------------------------|----------------------------------------------------------------------------------------------------|------------|--------------------------------------------------|----------------|------------------|--------|------------|--|--|--|
| File                                                              | Home                                        | Studio                                                                                                    | Control    | Analytics                                        | Releases       | Digital Exchange | System | My Profile |  |  |  |
|                                                                   | Sy                                          | rstem                                                                                                    | System - S | System - Settings                                |                |                  |        |            |  |  |  |
| Processes  Objects  Skills  Management                            |                                             |                                                                                                    | Local Dev  | Local Device Settings                            |                |                  |        |            |  |  |  |
|                                                                   | Resources                                   | System  System  System  System  System    Processes  Objects    Skills    Management    Resources    Data Gateways    Workflow    Security    Audit    System    Settings    Settings    Settings    Settings    Settings |            |                                                  |                |                  |        |            |  |  |  |
| <u> </u>                                                          | → → → Security<br>→ → → Audit<br>→ → System |                                                                                                    |            | matically back up whe<br>e users to summarise th | every 1 minute | ~                |        |            |  |  |  |
|                                                                   | Settings<br>License                         |                                                                                                    | Passi      | word controls allow pa                           | sted passwords |                  |        |            |  |  |  |

## 2) 메모장으로 Runtime Resource 기동을 위하 배치파일 생성

| ■ *RR.bat - 메모장                                                                                                    |
|----------------------------------------------------------------------------------------------------|
| 파일 편집 보기                                                                                                    |
| @ECHO OFF<br>start "" "C:₩Program Files₩Blue Prism Limited₩Blue Prism Automate₩Automate.exe" /resourcepc /public /port 8181 /invisible |

## **blue**prism

## 4. Runtime Resource 자동 기동 (2/2)

## 3) 작성된 배치파일을 윈도우 작업스케줄러(tasschd.msc)에 등록

| 🕑 작업 스케줄러                                                                |                                                                                                    |                                                       |                                                                                                    |                                                                          |                                                                                                    |                                                                                                    |                                | - ( | > | < ] |
|--------------------------------------------------------------------------|----------------------------------------------------------------------------------------------------|-------------------------------------------------------|----------------------------------------------------------------------------------------------------|--------------------------------------------------------------------------|----------------------------------------------------------------------------------------------------|----------------------------------------------------------------------------------------------------|--------------------------------|-----|---|-----|
| 파일(F) 동작(A) 보기(V) 도                                                      | .움말(H)                                                                                                    |                                                       |                                                                                                    |                                                                          |                                                                                                    |                                                                                                    |                                |     |   | B   |
| 🔶 🚬 📰 🛛 📅                                                                |                                                                                                    |                                                       |                                                                                                    |                                                                          |                                                                                                    |                                                                                                    |                                |     |   |     |
| ▲업 스케즐러 (로컬)<br>> 3 작업 스케즐러 라이브러<br>~~~~~~~~~~~~~~~~~~~~~~~~~~~~~~~~~~~~ | 이름<br>③ BOOTSTR<br>④ G2MUpla<br>⑤ G2MUpla<br>⑤ OneDrive<br>⑤ OneDrive<br>⑤ OneDrive<br>⑤ OneDrive<br>⑤ RR<br>③ RR<br>③ RtkAudUS | 상태<br>사용 안 함<br>준비<br>준비<br>준비<br>준비<br>준비<br>전비<br>전 | 트리거<br>사용자가 로그은할 때<br>매일 오후 1:22에 - 트리거된 후 23:59:00 기간 동안 1 시간마다<br>매일 오후 1:25에 - 트리거된 후 23:59:00 기간 동안 02:00:00미<br>사용자가 로그은할 때<br>1992-05-01 오전 7:00에 - 트리거된 후 무기한으로 1.00:00:00미<br>2022-12-14 오전 8:24에 - 트리거된 후 무기한으로 1.00:00:00미<br>사용자가 로그은할 때<br>사용자가 로그은할 때 | 반복합니다<br>다 반복합니<br>나다 반복합니<br>나다 반복합니<br>일반 트리<br>작업을 만들<br>자업<br>프로그램 / | [다. 2(<br>다. 2(<br>니다. 2(<br>니다. 2(<br>니다. 2(<br>네다. 2(<br>네다. 2(<br>에다. 2(<br>에다. 2(<br>)<br>()))<br>())<br>())<br>())<br>())<br>())<br>())<br>())<br>() | 작업      작업 스케쥴러 라이브      ③ 기본 작업 만들기      작업 가져오기      작업 가져오기      핵 경업 만들기      작업 가져오기      핵 성행 중인 모든 작      교 모든 작업 기록 사      핵 새 플더      보기      조건 설정 기록(사용 안 함)      시작할 때 발생하는 동작을 지정해      세히      #Users#beeno#Desktop#RR.bat | 러리<br><br>연 표시<br>용<br>M야 합니다. |     |   |     |
|                                                                          |                                                                                                    |                                                       |                                                                                                    |                                                                          |                                                                                                    |                                                                                                    | (                              | 확인  |   | 취소  |

## 5. 샘플 프로세스 테스트 Process:: UnLock

- 윈도우 화면 잠김 시 이를 해제하고
  다시 진입하기 위해 수행.
- 자동화 업무 프로세스 수행 시 윈도우 화면 잠김이 예상되는 경우, UnLock 프로세스를 우선 수행.
- 필요한 경우, 샘플로 제공되는 UnLock 수정

## **NOTE Windows Log out vs Lock**

The difference between 'lock' and 'sign out' is what happens to your applications – 'locking' the computer leaves your applications running while 'signing out' closes all applications. Locking is best option when there is only one user using the computer and not sharing it with others.

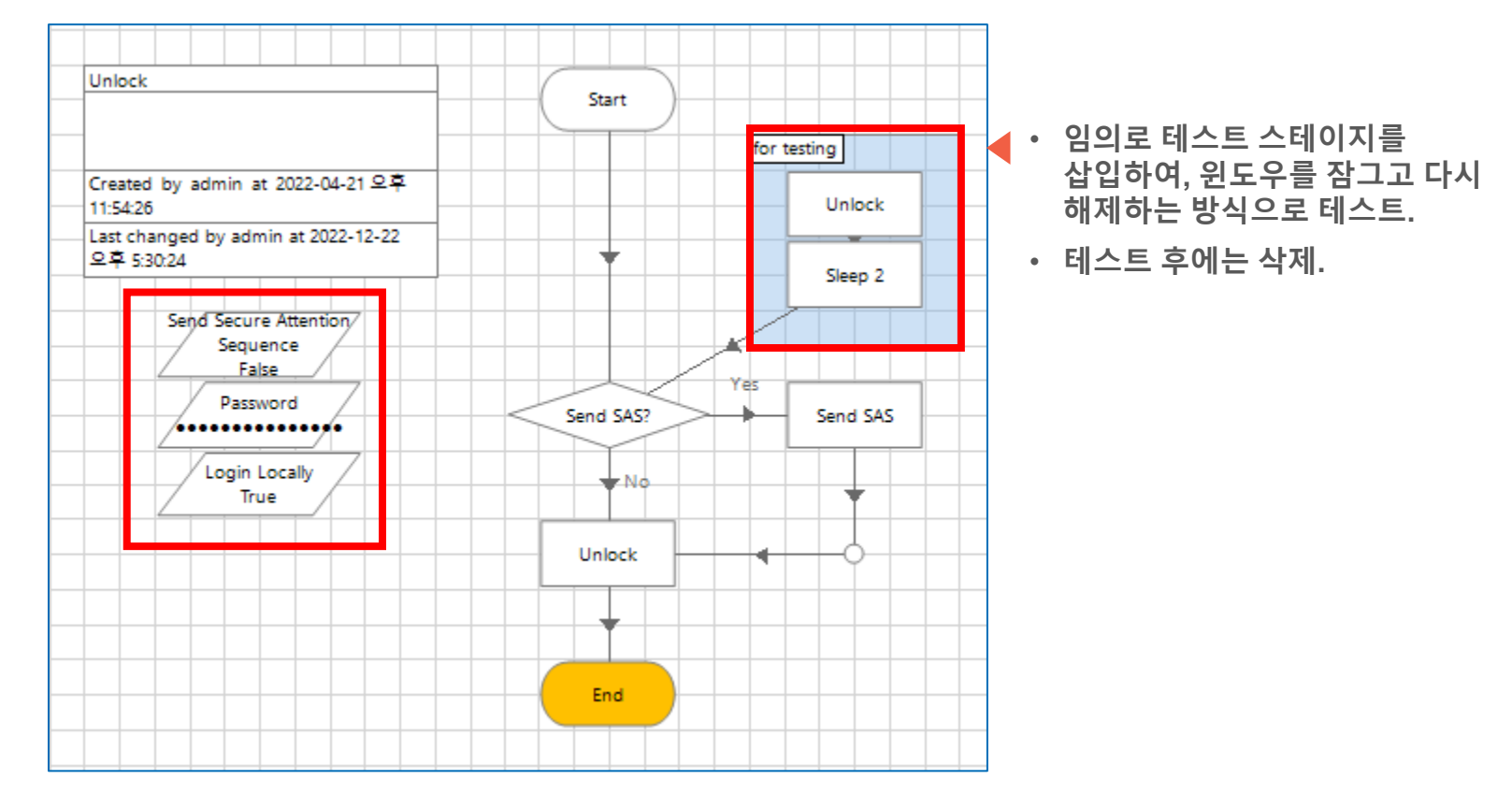

## 윈도우 화면 자동 잠김을 풀어줄 때 사용.

보안 정책에 따라 SAS 및 Login 파라미터 설정을 True 또는 False로 맞춰 주어야 함 (참조)

**blue**prism<sup>\*</sup>

■ Password 는 Windows 로그인 시 사용하는 암호값으로 설정

NOTE 운영 상황에 따라 프로세스를 적절하게 수정할 것.

#### Login Agent Release import : C:\ProgramData\Blue Prism Limited\Automate V3\LoginAgentService

11 Commercial in Confidence

## 6. 샘플 프로세스 테스트 Process:: Login

- Login 프로세스는 윈도우 화면 잠김(Lock)과 달리, 윈도우 Sign out (Log out)시 다시 로그인을 수행하기 위해 수행.
- 시스템 재부팅 시 윈도우 버전(예.Pro, Enterprise, Home)과 설정에 따라 윈도우 락 화면상태에서도 백그라운드로 어플리케이션이 기동하는 경우가 있고, 그렇지 않은 경우가 있음.
- 후자의 경우, Login 을 기동해야하며, 이는 Login Agent Service 의 통제하에 Login Agent Runtime Resource에 의해 수행됨.
- 필요한 경우, 샘플로 제공되는 Login
  수정

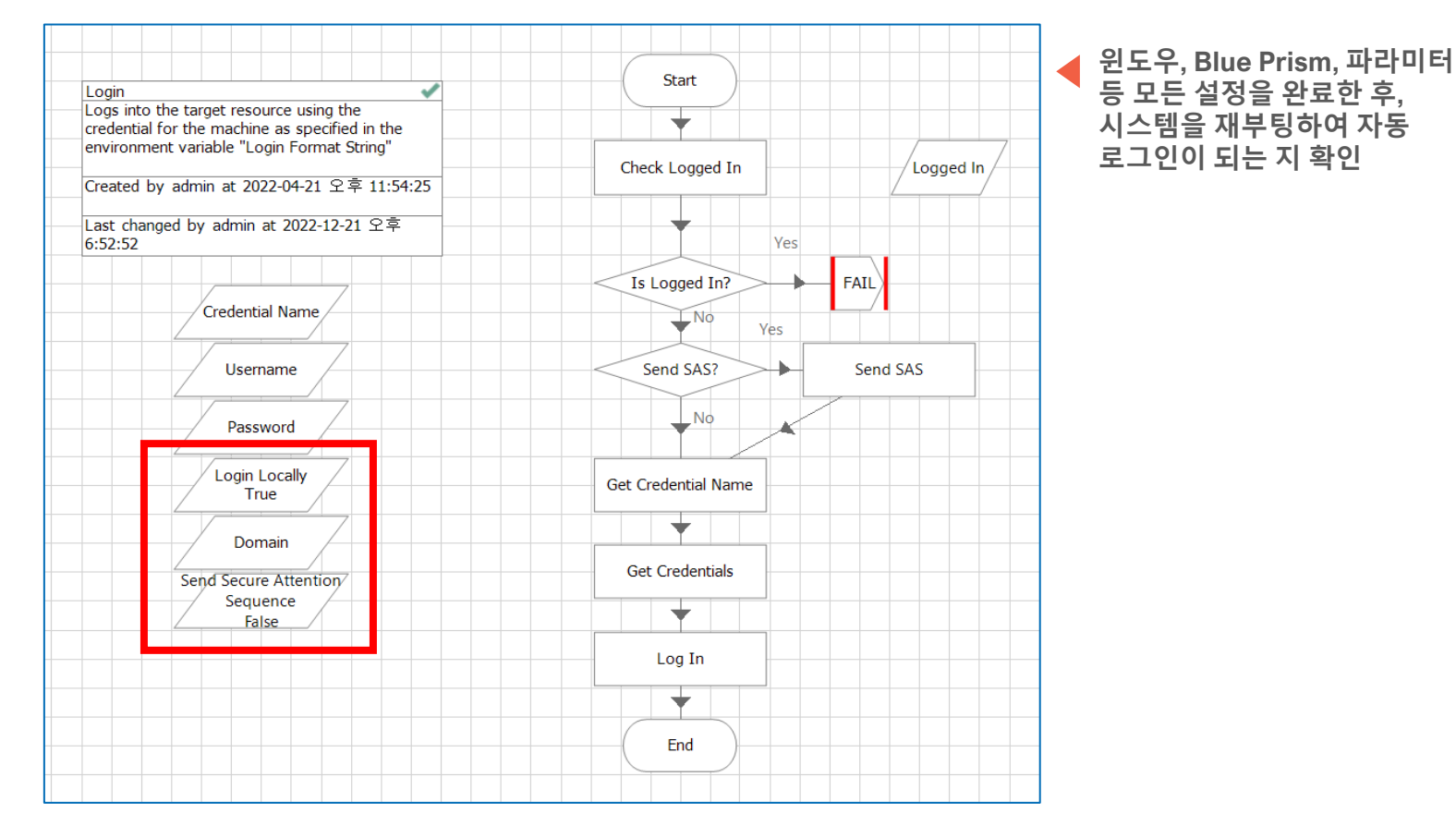

#### Login Agent Release import : C:\ProgramData\Blue Prism Limited\Automate V3\LoginAgentService

## 시스템 재부팅 시 윈도우 자동 로그인을 위해 사용.

- 보안 정책에 따라 SAS 및 Login 설정을 True 또는 False로 맞춰 주어야 함 (<u>참조</u>)
- Domain 값은 "제어판->사용자계정->사용자계정->사용자 계정관리"에서 확인 (Windows 10 기준)

#### 12 Commercial in Confidence

## blueprism

# **Informative. Automatic Login**

윈도우 자동 로그인 설정을 Disable. (Windows 10)

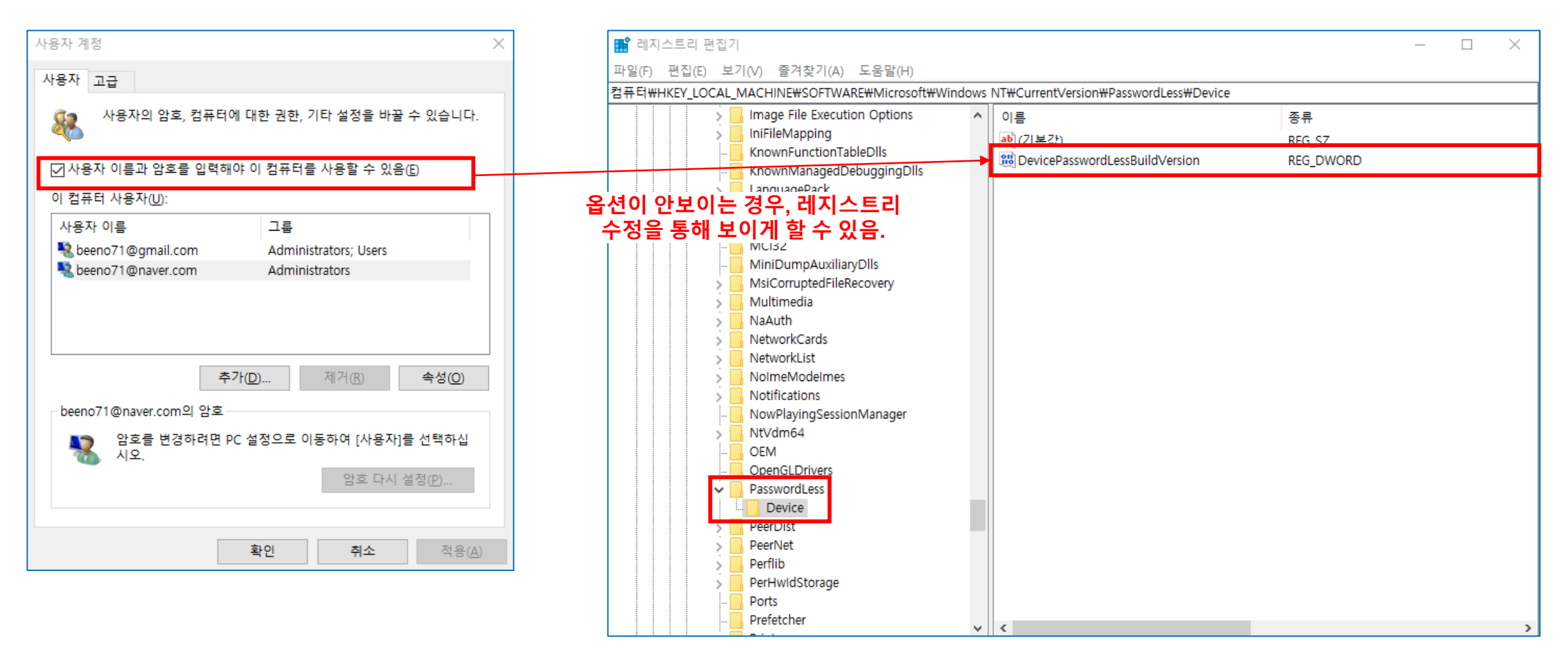

# blueprism®

A Digital Workforce for Every Enterprise